# ν•μ• Ζ}•š Œ•U ο •• Ζ}•š Œ s Œ](] š]}ν ΡŒ ι }u‰o]ν

U

#### 

# tZš]•šZ v•µ• š v Z}Á } / (]v ]šM

The census date is the deadline by which a student must enter a course. Census dates vary depending on the course. They occur at the 10% point of the class in most cases (online CE classes have different rules).

For curriculum courses, the census date can be found in Service y accessing the Faculty button after loggingin. You will see the census date for each curriculum class in the right column.

Fall 2021 - NUCKSET ALCOST Construction and the second second in the Disc IU. 

The census date for continuing education classes must be retrieved by using an Informer representation consult with your program director or chair for more information there are the general guidelines for continuing education classes:

- x Membership CE (not online) classes including those withregular scheduled clinical or laboratory: The census date shall be determined from the regularly scheduled pointing course section. Verification of student participation in the laboratory or clinical section of the course section shall be available for review. Census date shall be determined from the calculation of the total scheduled course section hours dividig 10 (ten) and applying the rounded whole number to the beginning hours of the course section §BCCC 200)94
- x Membership CE asynchronous online classes regularly scheduled) The census date shall be determined from the calculation of the total scheduled course section hours divided by four (4) and applying the rounded whole number from the end date of the course section. If the calculated number equision one (1) or less than one (1) then the next to last date is the census date. No census date shall be applied on the end date of the course section BCCC 200) 94
- x Contact Hour classes The last day of class is the census date (primarily EMS, FIP, and HRD classes).

### d } CE š ] (Ç Ç } μ CE v • μ • CE } • š CE W 1. Enteryour username and password tdog into Self-Service

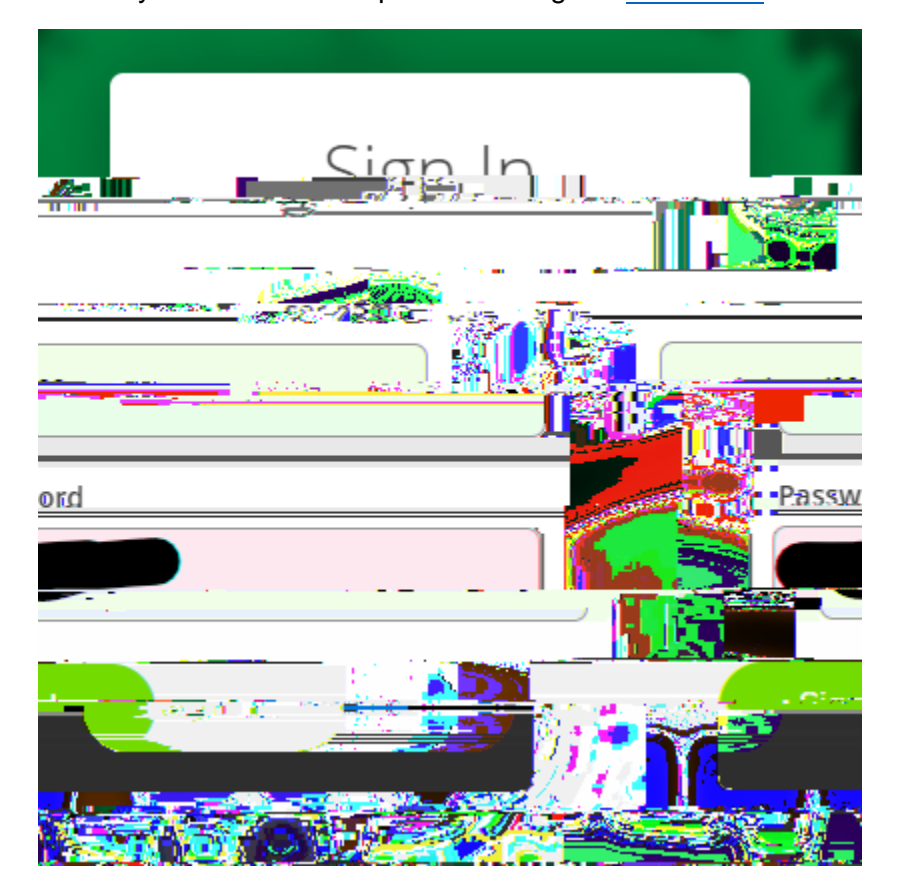

2. Selectthe tab to access attendance and the census roster.

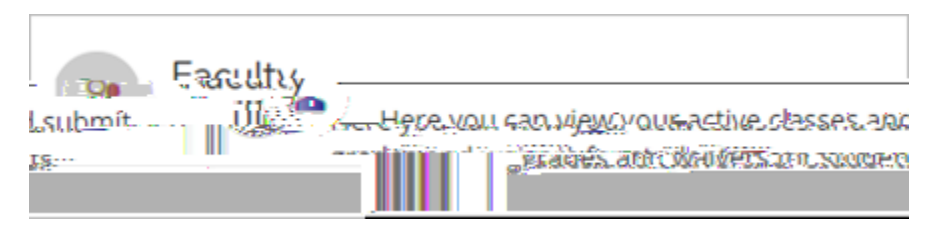

3. Click on the section (courstait) e that you will be certifying Make sure you have nonitored attendance daily u(sing P for Present) through the census dated that you have accurately entered a P () OE šZ • šu vš[• (10E•š C) ( šš v v ~ ‰ZC•1 o šš v v }

| (}ŒšZ •š       | śµ vš[•(]0                                     | Æ•š Ç}(  | ššv v                      | ~ ‰ Z Ç • ]    | 0 | ššv | v | } CE | } µu |
|----------------|------------------------------------------------|----------|----------------------------|----------------|---|-----|---|------|------|
| Fall 2021      |                                                | 0        |                            |                |   |     |   |      |      |
| Section        | Times Locations Availability () Books          |          |                            |                |   |     |   |      |      |
|                | noje na se se se se se se se se se se se se se |          | - 18 - 18 an Dava with     | enelitangBaene |   |     |   |      |      |
| Witne/Beseatch | Alts AMRendes (Build)<br>NERVESS               | 98-0-220 | esspora rigues - services. | #ENG-112-1014  |   |     |   |      |      |

## ñ X o] I š Z ^ Œ š](Ç μšš}vš}•μu]š X z}μÁ]ooš Z v •Ι š}•]PvX

6. After you certify your census roster, when you click othe Census ab, you should see the message  $^{E} v \bullet \mu G = \dot{s} G = X$ 

\*\*In the past, sore classes wer

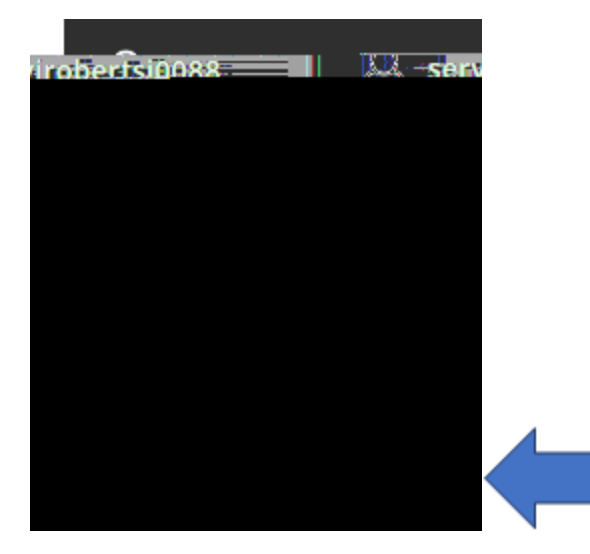

4. Select View for any agreements show  $M g d Z ^ P CE u v š W CE ] \ ternšthisc <math>\mu I v$  A A Z š agreement applies to.

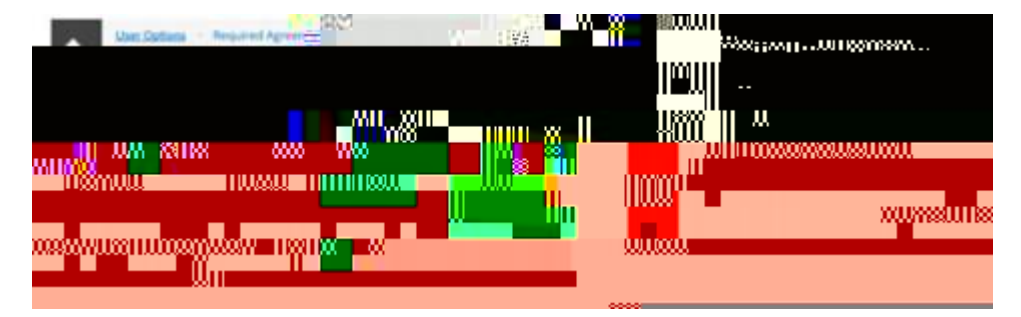

ñ X ^ o š ^ the ağreem e of a fter all classes you taught for the pecificterm have ended.

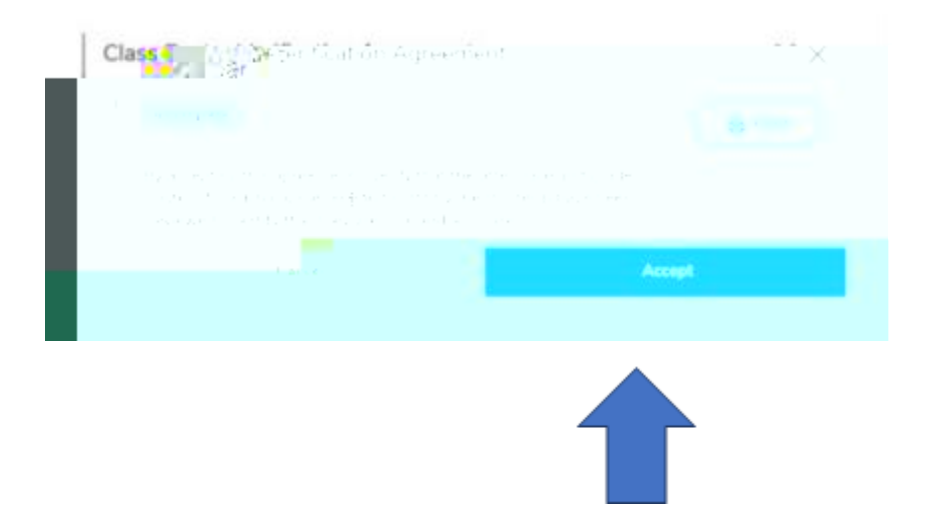

4/14/2023

6. Select Yes or No to print (Recommended: keep a copy for your records).

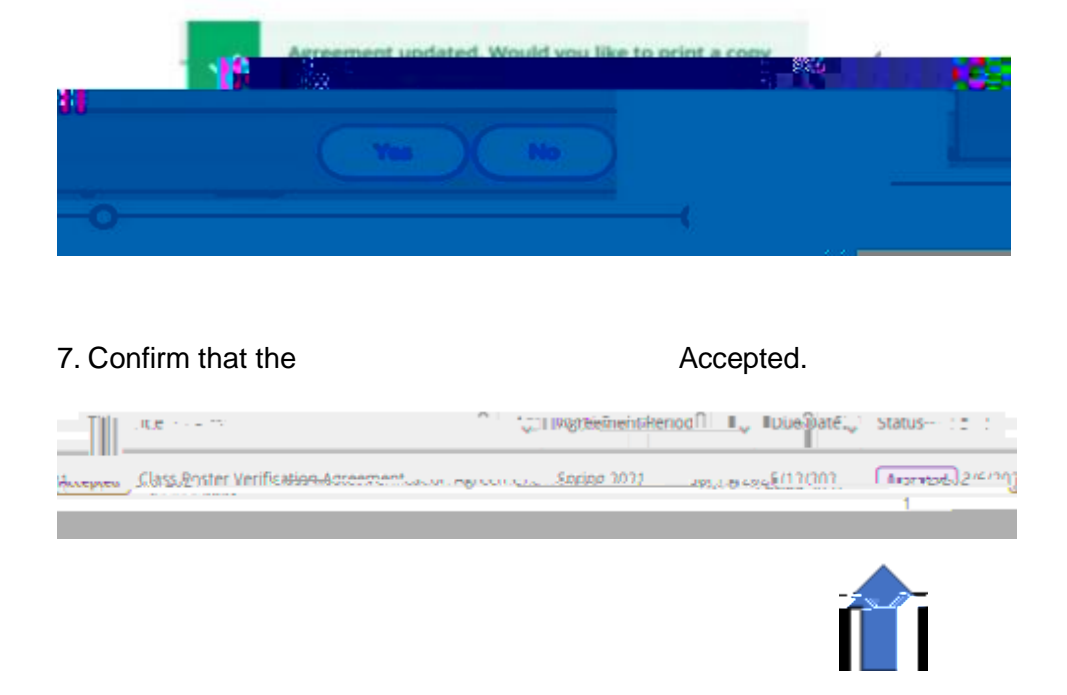

Any questions? Contact Jen Setwberts atservirobertsj@durhamtech.edu